## I 💿 🏯 🛛 University of Illinois System

## Initiate a Relocation Assistance One-Time Moving Payment - Prior Underpayment Adjustment (PUA)

Units may, when funds are available, provide a one-time moving payment to new or transferred permanent, full-time members of the faculty, administrative, academic professional staff, and civil service staff.

The amount of the payment must be documented in a signed employment offer letter scanned under the OFFER-ACCEPTANCE LETTER document type in BDM.

See 8.11.1 Relocation Assistance <u>One-Time Moving Payment to the Employee</u>.

| Step | Task                                                                                                    |
|------|----------------------------------------------------------------------------------------------------|
| 1.   | Log in to PARIS.                                                                                                    |
|      | <ul> <li>a) Access PARIS at: <u>https://hr.apps.uillinois.edu/hrFrontEnd/ana/</u>.</li> <li>b) Log in.</li> </ul>                                                                                     |
| 2.   | Select the employee to adjust.                                                                                                    |
|      | a) Enter employee's UIN in the <b>QUICK SEARCH</b> field.                                                                                                    |
|      | OR<br>Click EMDI OVEE SEARCH and select the criteria                                                                                                    |
|      | <b>NOTE:</b> See the Performing an Advanced Employee Search Job Aid for help                                                                                                    |
|      | b) Click the <b>Search</b> button.                                                                                                    |
|      | The Payroll Record View (PRV) opens.                                                                                                    |
| 3.   | Select the pay event.                                                                                                    |
|      | <b>NOTE</b> : The transaction for relocation assistance cannot be initiated and reviewed until the first calendar day after the Current Adjustment Cutoff deadline. See the <u>Payroll Schedule</u> . |
| 4.   | Start the PUA.                                                                                                    |
|      | a) Click the <b>ADJ</b> button at the right side of the gray pay event accordion.                                                                                                    |
|      | b) Select Agreements/Settlements from the Adjustment Reason menu                                                                                                    |
|      | under Pay Event Detail.                                                                                                    |
|      | <b>NOTE: Event Type, Calc Method</b> , and <b>Print Method</b> default appropriate to the adjustment reason and are not user editable.                                                                |
| 5.   | Select the job(s) to adjust.                                                                                                    |
|      | a) Click the <b>JOBS</b> accordion to display each active job for the pay period.                                                                                                    |
|      | b) Click the green job bar for the job to adjust.<br>Job Detail opens.                                                                                                    |
| 6.   | Select the earnings code.                                                                                                    |
|      | a) Select the REL - Relocation Payment earn code from the New Earn Code                                                                                                    |
|      | Selection menu.<br>b) Click the Add New Farn Code button                                                                                                    |
|      |                                                                                                    |

## I 💿 🏯 🛛 University of Illinois System

| Step | Task                                                                                                    |
|------|----------------------------------------------------------------------------------------------------|
| 7.   | For Monthly or Bi-Weekly Exempt employees:<br>Enter "1" in the <b>Hours Or Units</b> field.<br><b>AND</b><br>Enter the total dollar amount in the <b>Special Rate</b> field.<br><b>OR</b>                                                                          |
|      | For Bi-weekly Non-Exempt (hourly) employees:<br>Enter the total dollar amount in the <b>Special Rate</b> field.<br><b>AND</b><br>Enter a ``1" under any date.                                                                                                    |
| 8.   | <ul> <li>Edit the C-FOAPAL if needed.</li> <li>a) Click the Edit button.</li> <li>NOTE: See the Editing Labor Distributions in PARIS Job Aid for help.</li> <li>b) Click the Add LD button to insert an additional C-FOAPAL.</li> </ul>                            |
| 9.   | Click the <b>Save</b> button (located lower left) and review changes.<br><b>NOTE</b> : Changed fields are highlighted in red. System updated fields are highlighted in green.                                                                                      |
| 10.  | <ul> <li>Type a description for the payment.</li> <li>a) Click the green MEMOS tab (near the top).</li> <li>b) In the Memo box, type "Requesting a relocation assistance one-time payment. See scanned Offer Letter."</li> <li>c) Click the ADD button.</li> </ul> |
| 11.  | Edit or enter your phone number in the <b>INITIATOR PHONE NUMBER</b> field if needed.                                                                                                    |
| 12.  | Complete the transaction once all changes have been made.<br>a) Click the <b>Save</b> button.<br>b) Click the <b>Route</b> button.                                                                                                    |

**NOTE**: To cancel a transaction before routing it, select **Delete Entire Transaction** from the **TRANSACTIONS** menu.